# **SSO Plugin** Installation for BMC AR System

# **J** System Solutions

http://www.javasystemsolutions.com Version 3.6

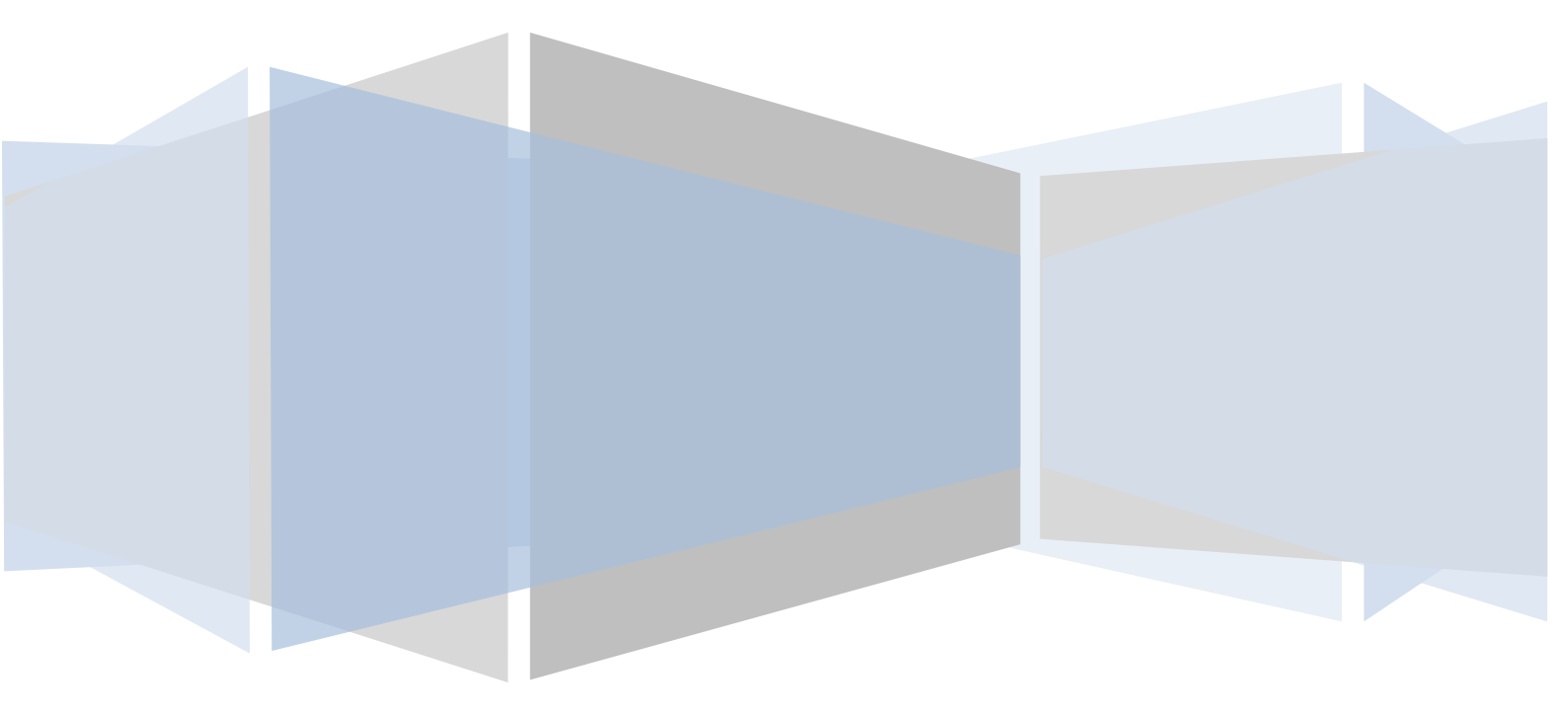

| Introduction                                       | .4  |
|----------------------------------------------------|-----|
| Compatibility                                      | . 5 |
| Operating systems                                  | . 5 |
| BMC Action Request System / ITSM                   | . 5 |
| Java web servers                                   | . 5 |
| Single-sign on integrations and mechanisms         | . 5 |
| Mixing versions of SSO Plugin                      | . 5 |
| Overview of the SSO Plugin                         | .6  |
| Extensions to AR System authentication             | .6  |
| AR System installation                             | .7  |
| Configuring the AR System                          | .7  |
| Copy files to your AR System                       | .7  |
| Using the SSO AREA plugin installer                | . 8 |
| Flashboards                                        | 15  |
| Server groups                                      | 16  |
| Load balancers and proxies                         | 16  |
| Enable logging for verification                    | 17  |
| SSO for the Windows User Tool                      | 18  |
| Explanation of the ARSSOInfo.ini file              | 18  |
| Mapping Windows accounts to AR System login names  | 19  |
| Recreating a lost ARSSOInfo.ini                    | 19  |
| Mid Tier installation                              | 20  |
| Replacing the BMC Mid Tier login page              | 20  |
| SSO Administration Console                         | 21  |
| Access logging                                     | 21  |
| ITSM Incident Mapping                              | 22  |
| Self-service ITSM user creation                    | 23  |
| Manually configuring the AR System                 | 24  |
| Import workflow                                    | 24  |
| Updating repository details                        | 24  |
| Check AR External Authentication (AREA) is enabled | 24  |
| Disable 'Allow Guest Users'                        | 25  |
| Creating the ssoadmin account                      | 26  |
| Check the AREA Hub is installed and configured     | 27  |
| Windows User Tool SSO – ARSSOInfo.dll              | 28  |
| Copying the JSS AREA plugin to the AR System       | 28  |
| Check the AREA LDAP configuration                  | 28  |
| Configure the AREA HUB to use the SSO Plugin       | 29  |
| BMC Mid Tier and timezones                         | 30  |
| Upgrades                                           | 31  |
|                                                    |     |

| If using a version prior to 3.3                    |  |
|----------------------------------------------------|--|
| If using version 3.3, 3.4, 3.5                     |  |
| BMC Analytics, Dashboards, ITBM and Jasper Reports |  |
| Uninstalling SSO Plugin                            |  |

# Introduction

This document covers:

- Compatibility matrix and other introductory material for SSO Plugin.
- Installation and configuration of SSO Plugin for BMC AR System.
- Installation and configuration of SSO for the Windows User Tool.
- Upgrading from previous versions.

Separate documents are available for other BMC components (ie Mid Tier, Dashboards, Analytics).

The JSS <u>support website</u> contains all the SSO Plugin documentation and videos covering installation and configuration.

# Compatibility

We strive to support the widest range of products and operating systems. If you require clarification or feel we've missed anything, get in touch with JSS support

# **Operating systems**

Windows 2000, 2003, 2008 Sun Solaris 5.x HP-UX 11.x Linux 2.4.x+ AIX.

# **BMC Action Request System / ITSM**

We support all versions of the BMC AR System since version 6.3 even after BMC stopped supporting them.

If you require support for Mid Tier 6.3 or 7.0 then please contact us. For 7.1+, use the latest version of SSO Plugin.

For ITSM integrations we support version 7.03 to 8.0 including BMC OnDemand.

### Java web servers

We support Tomcat 5.5.23+, Weblogic 9.2.3+ and Websphere for the Mid Tier, running under a Java 1.6+ or 1.7.0\_04+ Virtual Machine. Please use the latest version of the 1.6 JVM, ie 1.6.0\_31, as the earlier versions contain out-dated SSO related libraries.

If you use another Java servlet engine, please contact us to confirm supportability.

# Single-sign on integrations and mechanisms

Please consult the Configuring Mid Tier document for a full list of supported integrations/mechanisms.

# Mixing versions of SSO Plugin

It is not recommended to mix versions of SSO Plugin within your infrastructure.

However, if there is a requirement to run mixed versions, the following guidelines may be useful:

- Mid Tier with SSO Plugin 3.0-3.2 will work with AR System server running SSO Plugin 3.0-3.2.
- Mid Tier with SSO Plugin 3.3+ will work with AR System server running SSO Plugin 3.3+.
- You can not run AR System server running SSO Plugin 3.3-3.5 with a Mid Tier running a version of SSO Plugin prior to 3.3.
- SSO Plugin 3.6 must be run with an AR System server running SSO Plugin 3.6.

# **Overview of the SSO Plugin**

The SSO Plugin is invoked by the Mid Tier when a user goes to /arsys/home, /arsys/forms or /arsys/apps (these paths are configurable).

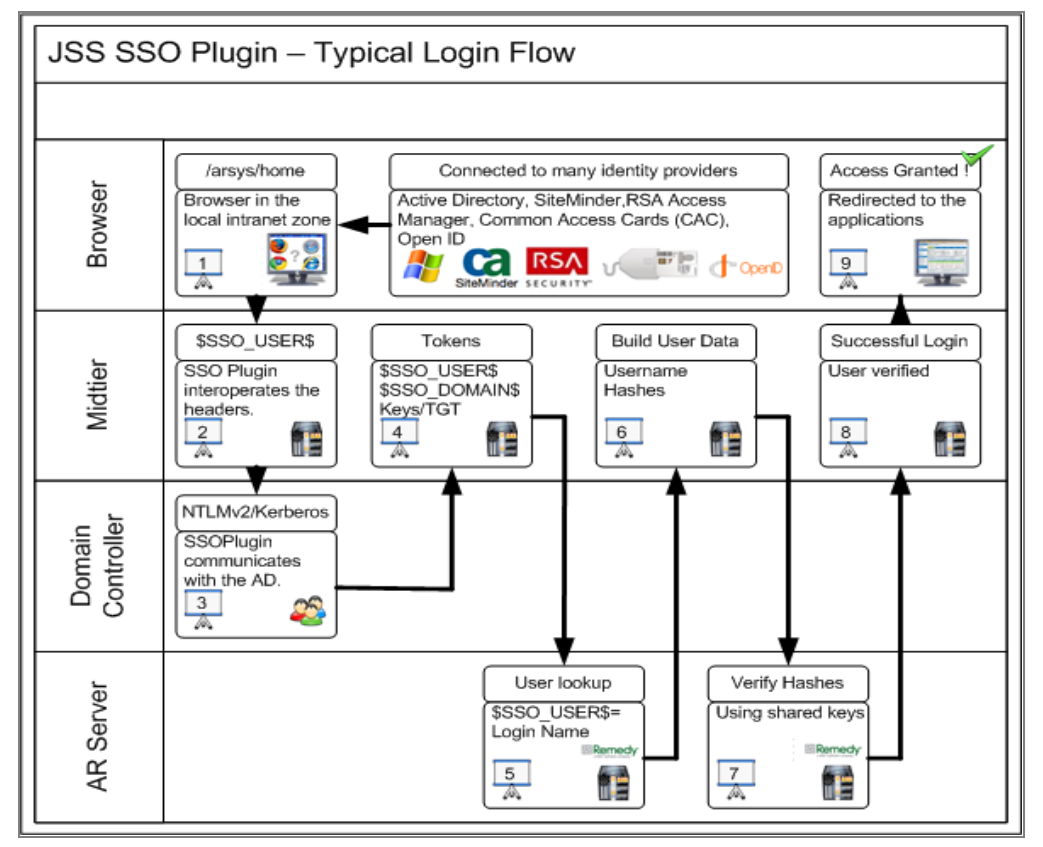

If the relevant details were available on the incoming request for the SSO Plugin to operate correctly, then these details are passed back to the Mid Tier, which in turn calls the AR System.

Assuming the JSS AREA plugin does not reject the connection - Mid Tier will login successfully.

Please ensure you have read the ARS documentation concerning AREA plugins if you were not aware that blank passwords were required for SSO users in the User form. One of the most common support issues is due to a user not having a blank password in the User form, resulting in the AR System rejecting the request for authentication!

Please note, there are features in SSO Plugin to automate the removal of a user's password so their account is given SSO access. This is an option in the Mid Tier SSO Plugin configuration interface, and is described in the configuring Mid Tier document.

# **Extensions to AR System authentication**

The AR System User form contains a status field that can be set to current and disabled. AR System ignores this setting but the SSO Plugin Mid Tier component does not, so you can disable AR System accounts by using this setting for all authentications passing through an SSO enabled Mid Tier.

# **AR System installation**

The installation zip file contains two directories, installer and midtier. The midtier directory contains the files required by the Mid Tier, and the installer directory contains the files required by the AR System. Not all the files may be used for one particular installation method - please follow the instructions carefully.

The installation has two parts: Configuring the AR System and configuring the Mid Tier. The AR System is configured (and tested) before the Mid Tier is configured.

Please be aware that some of the directory paths may be different on your installation. If in doubt, consult JSS support.

# **Configuring the AR System**

The AR System server you are initially installing must have the Administrator thread. If you are installing to one AR System server then this is not an issue. If you are installing to an AR System server group, then please make sure the server name you connect to owns that thread at that time. This is needed because the installation imports a BMC Application called SSO Administration and for that the Administrator thread is needed.

The product needs to communicate back to the AR System server through the AREA Plugin. BMC do not provide this without login credentials. So the installation process will create a new user with administrator permissions called ssoadmin. The password is not a readable word from any language and includes capital letters, numbers and special characters. Therefore, a fixed license is needed and will need to be free before installing.

The setup program makes use of the BMC ARDBC CONF plugin, which is installed by default on the AR System. If you do not have it installed, the setup program will tell you and to resolve the issue, add the following to your ar.cfg file:

#### Windows

Plugin: "c:\program files\AR System\serverName\ardbcconf.dll"

#### Solaris/Linux

Plugin: "/opt/bmc/AR System/bin/ardbcconf.so"

One final prerequisite is that you will need to copy file(s) to the AR System servers. So you will need operating system access.

### **Copy files to your AR System**

If your AR System server runs on a Windows platform, the installer will copy the files to the AR System server directory. If you're using Unix and performing a remote installation, ie running the setup program on a Windows machine and connecting to a remote AR System server, you need to copy the JSS AREA plugin to the AR System server (described below).

### Unix

On Unix based operating systems, you have only one file to copy. The relevant found is in the installer/sso-libs/platform directory and is called jss-sso.so. This file can be copied in a number of ways. We recommend <u>FileZilla</u>. The relevant operating system file (Linux, Solaris, HP) needs to be copied to the AR System servers bin directory as seen in the following screenshot:

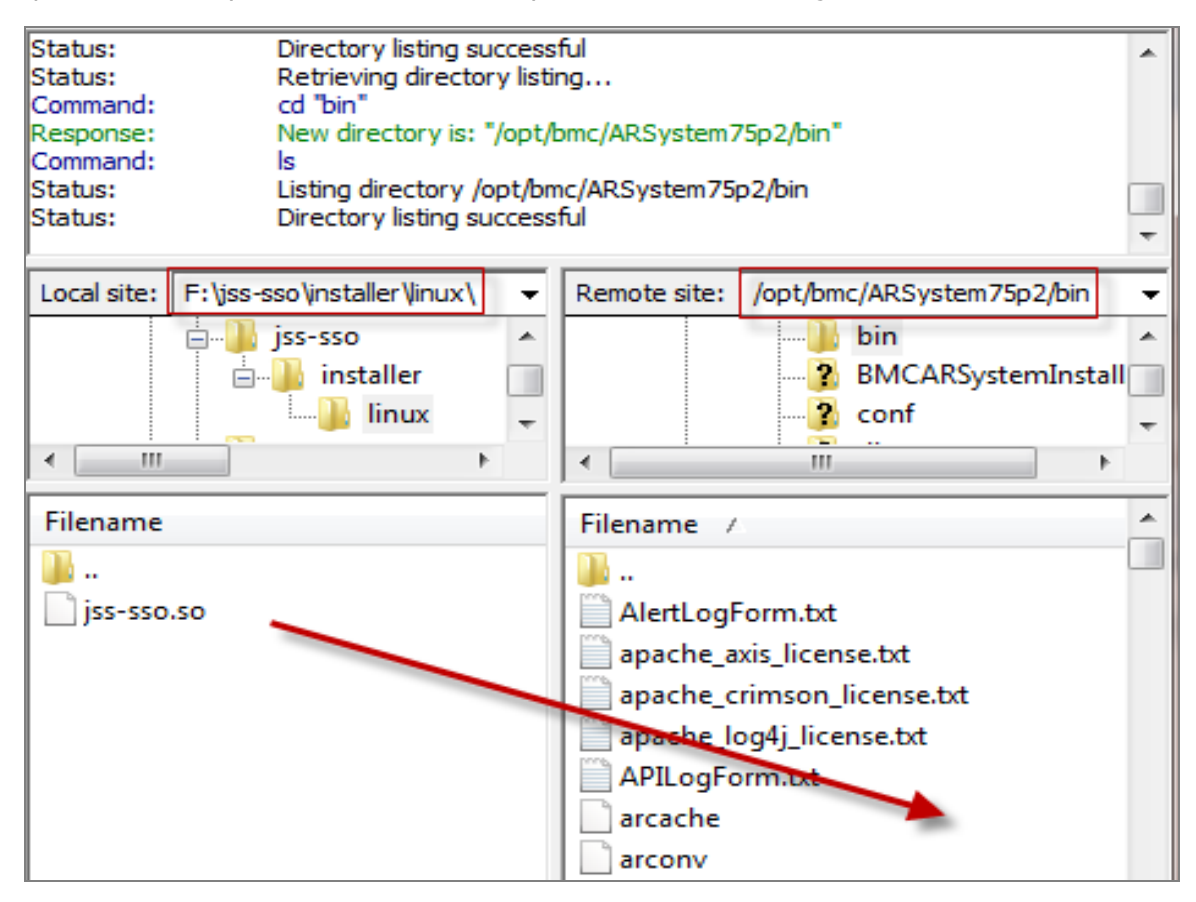

### Manually copying the Windows files (server groups)

The setup program performs this when running against a Windows based AR System server. However, when configuring server groups, you must manually copy the files to the non-admin thread members of the server group. Browse to the installer/sso-libs/windows directory and unzip the win32.zip file to the same location as deployed on the admin AR System server.

Typically, this is: c:\Program files\BMC Software\AR System\arserver\SSOvXX (where XX is the SSO Plugin release).

This is required to be set as the Plugin-Path in the ar.cfg file and is described later.

# Using the SSO AREA plugin installer

The SSO AREA plugin installer will configure the AR System remotely. This means that as long as you have followed <u>Copy files to your AR System</u>, this application will complete the rest of the AR System server configuration.

Set the AR System cache mode to development (in the AR System Administration Console) and run setup.exe.

Below is a screenshot of the welcome page reminding you that if this is a Windows install to make sure this is running on the actual machine running AR System server or on UNIX or Linux, it's reminding you to place the correct file(s) on the AR System server.

| ≡ SSO Installer                                                                                                    |           |
|----------------------------------------------------------------------------------------------------|-----------|
| J System Solutions - Single Sign On v3.2 for the BMC Remedy AR System $7 \mathrm{x}$                                    |           |
| Welcome to the SSO Plugin Installer.                                                                                    |           |
| Windows installation:<br>Please make sure this installation is running on the actual AR Server.                         |           |
| UNIX / Linux installation:<br>Please make sure you have copied the correct jss-sso.so or jss-sso.a<br>to the AR Server. |           |
| Prerequisite Instructions (Online)<br>Manual Instructions (Online)                                                      |           |
|                                                                                                    | Back Next |

Once you have verified the above, tick the box and click Next

Fill in your AR System server details, remembering to use a user with administrative permissions. If you are using a server group then make sure you use the AR System server details of which is running the administrator thread.

| $\Xi$ SSO Installer                       |                                                                 |                             |                | <b>— ×</b> |
|-------------------------------------------|-----------------------------------------------------------------|-----------------------------|----------------|------------|
| J System Solutions - Single Sig           | n On v3.2 for the BMC Remedy AF                                 | R System 7x                 |                |            |
| First we need to k<br>login to the server | igin to your AR System. If the<br>with the administrator thread | environment is part of a se | rver group the | n please   |
| Username:                                 | Demo                                                            |                             |                |            |
| Password:                                 |                                                                 |                             |                |            |
| AR Server:                                | proddemo70p1                                                    |                             |                |            |
| TCP Port:                                 | 7000                                                            |                             |                |            |
|                                           |                                                                 |                             |                |            |
|                                           |                                                                 |                             |                |            |
|                                           |                                                                 |                             |                |            |
|                                           |                                                                 |                             |                |            |
|                                           |                                                                 |                             |                |            |
|                                           |                                                                 |                             |                |            |
|                                           |                                                                 |                             |                |            |
|                                           |                                                                 |                             | Deal           | Maria      |
|                                           |                                                                 |                             | Back           | Next       |

If the installation operating system is Windows then you will see the following tab. Use the Browse button to select your AR System installation directory. Select the directory where the arplugin.exe is located.

| E SSO Installer                                                                    | <b>— X</b> |
|------------------------------------------------------------------------------------|------------|
| J System Solutions - Single Sign On v3.2 for the BMC Remedy AR System 7x           |            |
|                                                                                    |            |
| Windows Installation.                                                              |            |
| Please use the Browse button to navigate to your AR Server installation directory. |            |
| For example: C:\Program Files\BMC Software\AR System                               |            |
| Browse                                                                             |            |
| 20000                                                                              |            |
| Your SSO installation directory will be:                                           |            |
|                                                                                    |            |
|                                                                                    |            |
|                                                                                    |            |
|                                                                                    |            |
|                                                                                    |            |
|                                                                                    |            |
| Back                                                                               | Next       |
|                                                                                    |            |

Make sure you enter all IP addresses of all Mid Tier servers and any Crystal Reports Server or Business Objects Reporting Servers, including the addresses of any load balancers.

| $\equiv$ SSO Installer                     |                                                           |                              |                         |
|--------------------------------------------|-----------------------------------------------------------|------------------------------|-------------------------|
| J System Solutions - Single Sign           | On v3.2 for the BMC Remedy A                              | R System 7x                  |                         |
| The SSO Plugin nee<br>services. Please ent | ds to know the IP addresse<br>ter them in the table below | es of all your Midtier and ( | Trystal/BO AR reporting |
|                                            | IP Addresses                                              |                              |                         |
|                                            | 127.0.0.1                                                 |                              |                         |
|                                            |                                                           |                              |                         |
|                                            | IP @                                                      | Remove Add                   |                         |
|                                            |                                                           |                              | Back Next               |

The following screen shows a configuration option for the JSS SSO Plugin for the Windows User Tool. The Microsoft Security API (SSPI) can present the user information in a number of salutations for the user name. E.g. Capitalisation etc. Like many customers, you may have your login names in lower case. The case must match whatever you login name is within the AR System. E.g. **Bob** is not the same user as **bob**. So this option allows the Plugin to manipulate the user name before being sent to the AR System server for authentication. The following options are:

- Use format delivered by SSPI
  - However the user name is stored in Active Directory, is how it will be sent to the AR System server
- Force lower case (default)
  - Modifies the whole user name to lower case
- Force upper case
  - Modifies the whole user name to upper case
- Capitalise the first letter
  - Changes bob to Bob

| E SSO Installer                                                                                                    |
|----------------------------------------------------------------------------------------------------|
| J System Solutions - Single Sign On v3.2 for the BMC Remedy AR System 7x                                                                                                    |
| This setup program will create a unique .ini file. That file, not this setup program, must be<br>installed on all client machines intending to use SSO for the BMC Remedy User Tool. Once<br>the installation starts, you will be presented with a dialog to save the file.                                                                                                    |
| The following configurations are optional.                                                                                                    |
| The Microsoft Security API (SSPI) is used by the User Tool plugin to get the domain account<br>name, which could be in a mixed case. The login names within the AR System User form<br>may be in lower or upper case, so the following option allows the plugin to change the case<br>of the username before connecting to the AR System. Please select the appropriate option<br>for your environment. |
| Use format delivered by SSPI                                                                                                    |
| Force lower case (default)                                                                                                    |
| Force upper case                                                                                                    |
| Capitalise first letter                                                                                                    |
|                                                                                                    |
|                                                                                                    |
|                                                                                                    |
| Back                                                                                                    |

This screen allows you to install a two month trial license by ticking the check box, or if you have received a site license from JSS then deselect the box and place your code where it says License Key.

| E SSO Installer                                                                                                    |
|----------------------------------------------------------------------------------------------------|
| J System Solutions - Single Sign On v3.2 for the BMC Remedy AR System 7x                                                                                                    |
| License Details.                                                                                                    |
| If you have recieved license details from J System Solutions, then please place<br>this in the box below. If you would like a two month trial then leave the default<br>and click Next. |
|                                                                                                    |
| Create a trial license of two months (default)                                                                                                    |
| License Key: MTE6MjAxMTAxMjg=                                                                                                    |
| Trial Expires: 28/01/2011                                                                                                    |
|                                                                                                    |
|                                                                                                    |
|                                                                                                    |
|                                                                                                    |
| Back                                                                                                    |

Now all prerequisites are complete, we are ready to start the installation. A warning is presented to remind the administrator that this may take some time depending on the AR System server performance. At times the installation may look unresponsive but please be patient. Updates will appear within the white box.

| E SSO Installer                                                                                                    |      |
|----------------------------------------------------------------------------------------------------|------|
| J System Solutions - Single Sign On v3.2 for the BMC Remedy AR System 7x                                                                                                    |      |
| All prerequisites complete.                                                                                                    |      |
| The installation will now start. This make take a few minutes and at some points<br>the application may look like its not responding. Please be patient.                                                                                                    |      |
| Click Next to start.                                                                                                    |      |
|                                                                                                    |      |
| Click OK to Start the Installation                                                                                                    | ×    |
| Please be aware this may take a few minutes and may make the application appear to not respond. Please be patient of the set of the set of t | ent. |
| C OK                                                                                                    |      |
|                                                                                                    |      |
| Back Next                                                                                                    |      |

You will be prompted to save a file called ARSSOInfo.ini. This has to be the name and can not be changed. At this point, the ini file has been configured with specific information belonging to that instance of the AR System or server group. This file also contains encrypted information. Please save this file and keep safe. This file will be one of two files deployed to the clients desktops who wish to use JSS SSO for the BMC Remedy Window User Tool.

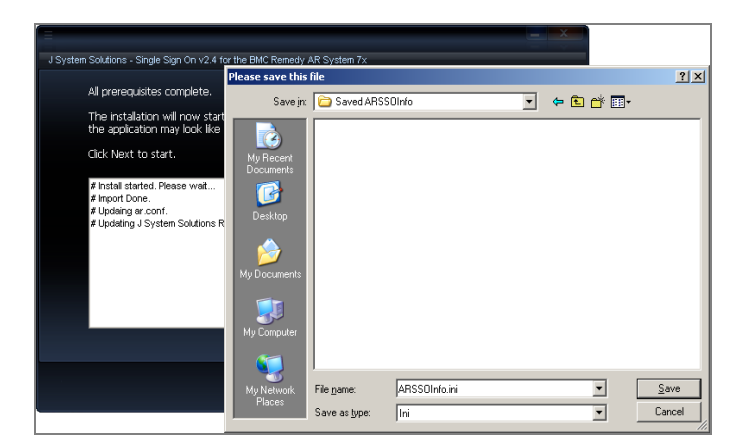

Finally upon seeing this screen, you must now restart your AR System.

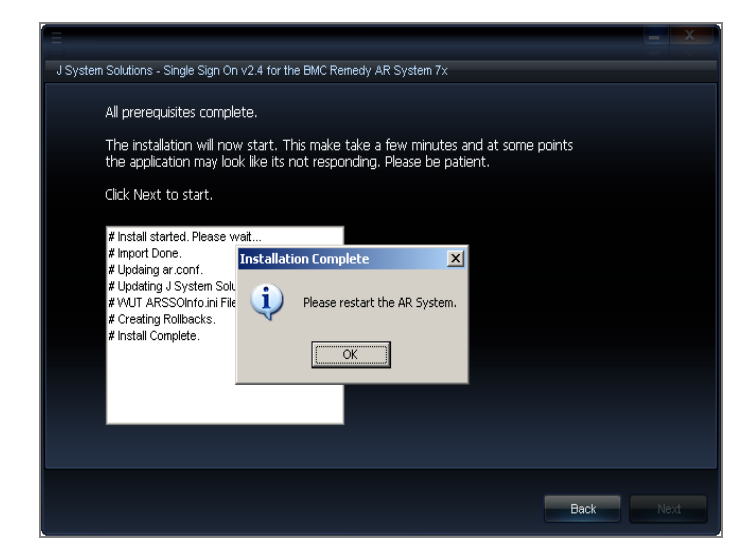

Installation of the AREA plugin is complete. You can now progress to install the Mid Tier plugin.

### **Flashboards**

When opening the SSO Administration Console, and clicking on the Dashboard > Overview Dashboard, flashboards should render showing valuable information about authentication requests.

If the following error appears, then this means the flashboards will have to be imported manually. This is due to the AR API sometimes preventing the importing of the Flashboards.

| Overview Dashboard                                                    | Show data by: 24 Hours   |
|-----------------------------------------------------------------------|--------------------------|
| ARERR [9200] User has                                                 | ARERR [9200] User has no |
| no access permission to                                               | access permission to     |
| fbARServers24Hrs.                                                     | fbBrowser24Hours.        |
| ARERR [9200] User has                                                 | ARERR [9200] User has no |
| no access permission to                                               | access permission to     |
| fbMidtier24Hours.                                                     | fbAuthType24Hours.       |
| ARERR [9200] User has<br>no access permission to<br>fbSSOErrors24Hrs. |                          |

Using the BMC Developer Studio, import the Flashboards manually:

| > Import Objects                                                                                                    |            |
|----------------------------------------------------------------------------------------------------|------------|
| Object Selection                                                                                                    |            |
| Select the object to import                                                                                                    |            |
|                                                                                                    |            |
| Name                                                                                                    | Add        |
| 👍 fbARServers24Hrs                                                                                                    | Remove     |
| 🍶 fbARServers30Days                                                                                                    | Kentove    |
| ∎ fbARServers7Days                                                                                                    | Remove All |
| In a state of the state of the state of |            |
| 👍 fbAuthType30Days                                                                                                    |            |
| ↓ fbAuthType7Days                                                                                                    |            |
| ↓ fbBrowser24Hours                                                                                                    |            |
| 🝶 fbBrowser30Days                                                                                                    |            |
|                                                                                                    |            |
| Object Count: 77 Selection Count: 15                                                                                                    |            |
| Replace Objects on the Destination Server                                                                                                    |            |
| ✓ Delete Excess Fields                                                                                                    |            |
| ☑ Delete Excess Views                                                                                                    |            |
| Replace Application Owner                                                                                                    |            |
| Handle Conflicting Types: Replace With New Type                                                                                                    |            |
|                                                                                                    |            |
|                                                                                                    |            |
|                                                                                                    |            |
| (?) < Back Next > Finish                                                                                                    | Cancel     |

### **Server groups**

The SSO Plugin holds the configuration in a form (JSS:SSO:ARSConfig) within AR System. Therefore, when using AR System server groups, the installation steps are as follows:

- Login to AR System as an admin user, query AR System Server Group Operation Ranking form and this will tell you the name of the <u>AR System server running the administrator</u> <u>thread</u>.
- 2. Run the installer against the AR System server with the administrator thread. This will import an AR System definition file to store the configuration information, and thus the admin thread needs to be present.
- 3. Make sure you follow the same steps as <u>Copy files to your AR System</u> on the remaining AR System servers in the server group
- 4. The installer wrote an entry to the AR System ar.cfg/conf file called jss-sso-salt, which is used to generate the password to the ssoadmin account (created by the installer). Open the ar.cfg/conf file on the AR System server with the **administrator** thread and copy the jss-sso-salt entry.
- 5. For each of the additional AR System servers in the group, add the following lines to your ar.cfg or ar.conf file:

```
Plugin-Path: C:\Program Files (x86)\BMC Software\ARSystem\SSOvXX (where XX
is version)
Plugin: "C:\Program Files (x86)\BMC Software\ARSystem\SSOvXX\jss-sso.dll"
Crossref-Blank-Password: T
External-Authentication-RPC-Socket: 390695
External-Authentication-Return-Data-Capabilities: 31
Authentication-Chaining-Mode: 0
Allow-Guest-Users: F
jss-sso-salt: valueNotedInStep4
```

6. Restart the AR System servers.

#### Load balancers and proxies

Ensure that the Mid Tier IP address you enter is the correct address if you're using a load balancer, proxy, etc. If you're unsure then ask your network administrators, and if in doubt, add all the relevant IP addresses!

### **Enable logging for verification**

The JSS AREA plugin can be verified via the AR Systems plugin log file. It is recommended this be enabled now to save time and effort later.

Login to AR System using the BMC Windows User Tool with an administrative user. Open the AR System Administration Console and click on System and then General.

- Click on the Log Files tab.
- Check the Plug-in Server
- Check the Plug-in Log Level to ALL
- Click Apply and Save.

| Server Information                       |                                                                                               |          |
|------------------------------------------|-----------------------------------------------------------------------------------------------|----------|
| Platform Timeouts Licenses Configuration | Log Files Database Ports and Queues Advanced Source Control Server Events Connection Settings | Currence |
| I API                                    | API Log File Name : C:\Program Files\AR System\proddemo\Arserver\Db\arapisql.log 📃 🛄          | /iew     |
| 🗖 Distributed Server                     | DSO Log File Name : C:\Program Files\AR System\proddemo\Arserver\Db\ardist.log                | /iew     |
| Escalation                               | Escalation Log File Name : [C:\Program Files\AR System\proddemo\Arserver\Db\arescl.log]       | /iew     |
| 🗖 Filter                                 | Filter Log File Name : 🖸:\Program Files\AR System\proddemo\Arserver\Db\arfilter.log 📃 🛄       | /iew     |
| 🗖 SQL                                    | SQL Log File Name : C:\Program Files\AR System\proddemo\Arserver\Db\arapisql.log 🛛 🛄 🚺        | /iew     |
| 🗖 Thread                                 | Thread Log File Name : 🖸 C:\Program Files\AR System\proddemo\Arserver\Db\arthread.log 🗍 🛄 🚺   | /iew     |
| 🗖 User                                   | User Log File Name : C:\Program Files\AR System\proddemo\Arserver\Db\aruser.log               | /iew     |
| C Alert                                  | Alert Log File Name : C:\Program Files\AR System\proddemo\Arserver\Db\aralert.log             | /iew     |
| 🔽 Plug-In Server                         | Plug-in Log File Name : 🛛 [C:\Program Files\AR System\proddemo\Arserver\Db\arplugin.log 🗌 🔜   | /iew     |
| 🗖 ARFORK                                 | ARFORK Log File Name : 🛛 [C:\Program Files\AR System\proddemo\Arserver\Db\arfork.log 🔄 🛄 🚺    | /iew     |
| 🗖 Server Group                           | Server Group Log File Name : 🛛 C:\Program Files\AR System\proddemo\Arserver\Db\arsrvgrp.log   | /iew     |
| 🗖 Full Text Index                        | Full Text Index Log File Name : ICAProgram Files/AR System/proddemo/Arserver/Db/arftindx.log  | /iew     |
|                                          | Plugin Log Level: All                                                                         |          |
|                                          | Les Ma L'estion (* L'este Visitius () Assand Te Fuisting                                      |          |

# **SSO for the Windows User Tool**

If you used the installation setup.exe, you would have been prompted to save a file called ARSSOInfo.ini. This file coupled with a dynamic link library, ARSSOInfo.dll, must be copied to the client machine and placed in the same director as aruser.exe.

| 🔁 E:\jss-sso\installer\sso-libs\wut         |        |          | 🗀 C:\Program Files\AR System`    | \User             | - 🗆 🗵   |
|---------------------------------------------|--------|----------|----------------------------------|-------------------|---------|
| <u>File Edit View Favorites Tools H</u>     | elp    | 1        | Eile Edit View Favorites Id      | ools <u>H</u> elp | 1       |
| 🔇 Back 🔹 🕥 🗸 🏂 🔎 Search 🌔 F                 | olders | 🔉 »      | 🕒 Back 👻 🕘 👻 🏂 Search            | h 🜔 Folders 🛛 🛛   | 🐉 »     |
| Address 🔁 E:\jss-sso\installer\sso-libs\wut | -      | > Go     | Address 🛅 C:\Program Files\AR Sy | stem\User 💌       | → Go    |
| Name A                                      | Size   | Туре     | Name 🔺                           | Size              | Type 🔺  |
| ARSSOInfo.dll                               | 715 KB | Applicat | License Agreements               |                   | File F  |
| ARSSOInfo.ini                               | 1 KB   | Configu  | 🚞 resdlis                        |                   | File F  |
|                                             |        |          | 🌻 alert.exe                      | 1,212 KB          | Appli   |
|                                             |        |          | 🔊 arapi71.dll                    | 1,136 KB          | Appli   |
|                                             |        |          | arcatalog_eng.dll                | 208 KB            | Appli   |
|                                             |        |          | ARLogDisplay.exe                 | 88 KB             | Appli   |
|                                             |        |          | arodbc71.dll                     | 544 KB            | Appli   |
|                                             |        |          | 🔊 arrpc71.d                      | 76 KB             | Appli   |
| •                                           |        | Þ        | 🧕 arsystem.css                   | 7 KB              | Casc    |
|                                             |        |          | ARTask.exe 👘                     | 72 KB             | Appli   |
|                                             |        |          | aruser.exe                       | 4,932 KB          | Appli   |
|                                             |        |          | aRUSER.tlb                       | 13 KB             | TLB F   |
|                                             |        |          | arutl71.dll                      | 164 KB            | Appli   |
|                                             |        |          | icudt32.dll                      | 9,600 KB          | Appli   |
|                                             |        |          | icuinbmc32.dll                   | 680 KB            | Appli   |
|                                             |        |          | icuucbmc32.dll                   | 592 KB            | Appli   |
|                                             |        |          | og903as.dll                      | 1,800 KB          | Appli   |
|                                             |        |          | OT803as.dll                      | 1,876 KB          | Appli   |
|                                             |        |          | Nrcmn71.dll                      | 388 KB            | Appli   |
|                                             |        |          | RWUtl71.dll                      | 2,156 KB          | Appli 🔻 |
|                                             |        |          |                                  |                   |         |

### Explanation of the ARSSOInfo.ini file

The contents of the ini file dictate how the SSO interface works. Here is an explanation of those settings:

### **General Section**

**Enabled:** Values are 1 means enabled, 0 means disabled. If the option is 0 then you are prompted with the login screen as normal.

**Loginarserver:** Values are arserver1, arserver2. This points to the section of AR System server connection information that should be used to login.

**Userpreferenceserver:** Values are arserver1, arserver2. This points to the section of AR System server connection information that should be used as the preference server.

**Debuglogging:** If asked by JSS to enable logging, this option should be set to 1.

**Ssover**: Values are 2 or 3. This version should match whatever SSO version you are running on your AR System server(s).

### **ARServer section**

**servername:** this is the server-name reference in the ar.cfg file. If you are using server groups then this will be the front end load balancer DNS name.

servertcpport: This should be the TCP port of the arserver

serverrpcport: If you need your clients to connect to a certain RPC port then place that value here.

shared-key: This is the unique encrypted value that is used to ensure security.

**newsharedkey:** If the jss-sso-salt (in the AR System SSO Plugin configuration) changes, enter the value and restart aruser.exe.

**forcemode:** Values 0,1,2,3,4,5. This changes the format of the username and/or the domain, before the values are submitted for authentication to the AR System server.

The modes are as follows:

- 0. Will send the username and domain as presented in the Active Directory.
- 1. Will modify both the username and domain to lowercase. eg dev\dkellett
- 2. Will modify both the username and domain to uppercase. eg DEV\DKELLETT
- 3. Will modify both the username first letter to capitals. eg dev\Dkellett
- 4. Will modify the username to uppercase and the domain to lowercase. eg dev\DKELLETT
- 5. Will modify the username to lowercase and the domain to uppercase. Eg DEV\dkellett

Please note: the forcemode parameter is also applied if user aliasing is enabled.

useralias: See Mapping Windows accounts to AR System login names below.

#### Mapping Windows accounts to AR System login names

If your AR System login names are constructed with the domain name, you can use the ini file parameter *useralias* to construct a bespoke login name with the following variables:

- \$SSO\_USER\$: the domain username and is mandatory. If this is missing the whole line/feature will be ignored.
- ▲ \$SSO\_DOMAIN\$: the NETBIOS (short name) of your domain, ie javasystemsolutions.
- \$SSO\_DOMAIN\_LONG\$: the Windows DNS Domain name, ie javasystemsolutions.com.

For example, consider user dkellett logged into the JAVASYSTEMSOLUTIONS (dns: javasystemsolutions.com) domain:

- useralias=\$SSO\_DOMAIN\$\\$SSO\_USER\$ creates a login name JAVASYSTEMSOLUTIONS\dkellett
- useralias=\$SSO\_DOMAIN\_ LONG\$\\$SSO\_USER\$ creates a login name javasystemsolutios.com\dkellett

This feature can be used in conjunction with the forcemode feature. For example, if forcemode=1 then the generated login will all be lowercased.

#### Recreating a lost ARSSOInfo.ini

The ARSSOInfo.ini file contains encrypted information and is unique to every AR System server SSO enabled instance. The installation program can recreate those same encrypted keys by logging into an SSO enabled AR System. Use the same installation program, login when asked and you should be shown a different screen following a discovered SSO instance. Select Create ARSSOInfo.ini and Exit, click Next and you should be prompted to save the new file.

# **Mid Tier installation**

A separate highly detailed document exists that explains how to configure SSO Plugin for Mid Tier. This section only covers the installation process.

To install the SSO Plugin on the Mid Tier, please follow these steps:

- 1. Copy the contents of the midtier directory into the root Mid Tier directory. ie. the contents of midtier into the Mid Tier directory that contains the WEB-INF directory.
- 2. Restart Mid Tier.
- 3. If you are using IBM Websphere 7, use WAS to ensure the com.ibm.ws.jsp.jdkSourceLevel custom property is set to 14 or 15 on the web extension file or the custom WebContainer. This tells Websphere that the application was compiled for Java 1.5+.
- Go to the SSO Plugin status page by pointing your browser at <u>http://path-to-Mid</u> <u>Tier/arsys/jss-sso/index.jsp</u>. You will be presented with a status page. The password field in the left navigation is used to enable configuration and accepts the Mid Tier configuration password.
- 5. Locate the document titled Configuring Mid Tier and Web Tier to configure the SSO Plugin.
- 6. Test the SSO configuration by clicking on the Test SSO link in from the SSO Plugin status page. This will attempt to perform an SSO login to the authentication server and report any errors. If the test is successful when you can click on the Mid Tier Home link in the navigation and you should be taken directly to the Mid Tier Homepage without being asked to login.
- 7. If SSO fails then review the troubleshooting document or contact JSS support.

# **Replacing the BMC Mid Tier login page**

It is common to find users bookmark the BMC login page, ie /arsys/shared/login.jsp. This results in support enquiries as SSO will not be activated when this page is requested by users.

Therefore, a replacement login page has been provided that is consistent with BMC branding but also highlights the SSO facility to the user. To install the page, follow these steps:

- 1. Locate the builtin-login.jsp page in the SSO Plugin installation files, under the midtier/jss-sso directory.
- 2. Locate existing Mid Tier login.jsp page under the Mid Tier shared directory.
- 3. Rename the existing login.jsp to login.jsp.old.
- Copy the builtin-login.jsp page to the location of the existing login page, renaming to login.jsp, ie copy [ssoplugin-installation]/midtier/jss-sso/builtin-login.jsp [midtier]/shared/login.jsp.

# **SSO Administration Console**

The product is supplied with AR System forms and workflow that provides an SSO Administration Console which looks like this:

| Single Sign On Administre         | ation Console                                                                      |                                                                                                    |   |  |
|-----------------------------------|------------------------------------------------------------------------------------|----------------------------------------------------------------------------------------------------|---|--|
| <ul> <li>Configuration</li> </ul> | _                                                                                  |                                                                                                    |   |  |
| JSS SSO AREA Plugin               | JSS SSO AREA plugin configuratio                                                   | n                                                                                                    |   |  |
| Incident Management Mapping       |                                                                                    |                                                                                                    |   |  |
| ▶ Dashboard                       | Mid Tier IP addresses                                                              | 127.0.0.1;192.168.1.44                                                                                                    |   |  |
|                                   | separated by semicolon<br>e.g. 127.0.0.1;192.168.0.1                               |                                                                                                    | 0 |  |
|                                   | License reference                                                                  | Server-Connect-Name : proddemo70p1                                                                                                    |   |  |
|                                   | Each AR System server requires a licen<br>or the Server-Name value if not. Further | se. Open each ar.cfg/ar.conf file and use the Server-Connect-Name value if the server is part of a server group,<br>details <u>here</u> |   |  |
|                                   | License key                                                                        | MTE6MjAxMjExMjQBasdAsd9sdaskjreTB56t9yOUhj9780NB55rc65ec65r5GF65gfspomB                                                                 | • |  |
|                                   | Salt (jss-sso-salt from the ar.cfg)                                                | mt5QXBYaZnpzBku64rlV486KfYl1B2Zdvhp2HXwghKFHIIDb5mvPX8YrXJhTAzcq                                                                        |   |  |
|                                   | Write to access log                                                                | Yes 💌 📀                                                                                                    |   |  |
|                                   | Details last change                                                                | 25/09/2012 23:04:58                                                                                                    |   |  |
|                                   | Save                                                                               |                                                                                                    |   |  |
|                                   |                                                                                    |                                                                                                    |   |  |

The console allows the administrator to configure the JSS AREA Plugin by supplying a list of trusted Mid Tier IP addresses, the license (populated with a default date restricted license during installation), and other information useful for debugging the product.

When an update is made to the SSO Administration Console and the server is part of an AR Server Group, connect to each server in the group, go to the console and press save. This will cause each JSS AREA plugin to reload its configuration.

# Access logging

The console contains a control called 'Write access log'. This logs each SSO authentication request, whether successful or not, in a form that can be used to create Flashboards. These can be found under the Dashboard navigation link.

# **ITSM Incident Mapping**

The product allows incidents to be raised when a user can not access the product. The configuration interface is linked from the SSO Administration Console and looks like this:

| Single Sign On Administra     | tion Console                                                                                                    |                                                                                          |
|-------------------------------|----------------------------------------------------------------------------------------------------|------------------------------------------------------------------------------------------|
| ✓ Configuration               |                                                                                                    |                                                                                          |
| JSS SSO AREA Plugin           | Incident management mapping                                                                                                    |                                                                                          |
| Incident Management Mapping   | Event type No account                                                                                                    | Select an event type then use the menus                                                  |
| <ul> <li>Dashboard</li> </ul> | Field value mapping for - HPD:IncidentInterface_Create 15 Entries                                                                                                    | below to map fields and values to be pushed<br>to the HPD:IncidentInterface_Create form. |
|                               | Event Key         Event Key         Event Value           Lost Name         100000018         Admin           First Name         100000019         SS0           Service_Type         100000019         SS0           Impact         100000019         4000           Urgency         10000000152         4000           Description         10000000162         4000           Description         10000000162         4000           Description         1000000076         CREATE           Direct Company         1000000076         CREATE           Direct Company         100000075781         Caloro Services           21D_Activity         301398600         7000           21D_Activity_Type         301393800         This was submitted via SS0 Plugin           21D_CommunicationSource         301393800         This was submitted via SS0 Plugin           21D_Uotividg Details         301393900         Example Work Info Summary text           Detailed_Decription         1000000151         ITSM SS0 Failure: Event=\$\$\$S0_EVENT_TYPE\$. The following |                                                                                          |
|                               |                                                                                                    | Available SSD keyword examples:                                                          |
|                               | Field name Last_Name                                                                                                    | \$55U_EVENT_TYPE\$ : No account<br>\$550_IISER\$ ioebloggs                               |
|                               | Field value / event value Admin                                                                                                    | \$SSO_NB_DOMAIN\$: bmc.com                                                               |
|                               |                                                                                                    |                                                                                          |

The event type drop down selects the type of SSO failure event that will be mapped to the incident and the default event type will be used if a specific type is not configured. When the mapping has been located, SSO Plugin will submit data to the BMC Incident Management application through the BMC out of the box HPD:IncidentInterface\_Create form. This is completely configurable and easily configured using the Incident Mapping form showed in the screenshot.

The special variables (\$SSO\_USERNAME\$, \$SSO\_DNS\_DOMAIN\$, etc), that are also used for the user aliasing feature, can be used when mapping text to a field.

# **Self-service ITSM user creation**

This feature removes the need for daily synchronisation with a corporate Active Directory because new starters can register themselves with ITSM by virtue of passing through the configured SSO system.

The product provides a feature to allow user accounts to be created when a user does not have an account in ITSM. To use this feature, a Person Template must be configured in the SSO Plugin Mid Tier interface. The user is asked to supply their first name, last name, email address and phone number, which when combined with the Person Template, will be used to generate a new entry in the People form.

# Manually configuring the AR System

If for any reason the installation program fails. As always, you can contact JSS support. However, you can manually install the product with the following steps.

Please make sure you have copied the files as in section Copy files to your AR System

### Import workflow

Before doing this, set the AR System cache mode to development. This is to ensure the definition file loads correctly.

Locate the ssoadm30.def file within the downloaded zip from the evaluation package. Depending on what version you have of your AR System depends on how this is imported. The screenshot below is taken from a 7.1 Administrator Tool. Please note that the option "Replace Objects on the Destination Server" is checked and the "Handle Conflicting Types" is set to "Replace with new type" and make sure ALL OBJECTS are imported from the def file including the flashboard variables and flashboards themselves.

| > Import Objects                                  |   |            |
|---------------------------------------------------|---|------------|
| Object Selection                                  |   |            |
| Select the object to import                       |   |            |
|                                                   |   |            |
| Name                                              | - | Add        |
| ↓ fbARServers24Hrs                                |   | Remove     |
| l fbARServers30Days                               |   | Kentove    |
| 👍 fbARServers7Days                                |   | Remove All |
| 👍 fbAuthType24Hours                               |   |            |
| ▲ fbAuthType30Days                                |   |            |
| 🌆 fbAuthType7Days                                 |   |            |
| la fbBrowser24Hours                               |   |            |
| la fbBrowser30Days                                | Ŧ |            |
|                                                   |   |            |
| Object Count: 77 Selection Count: 77              |   |            |
| Replace Objects on the Destination Server         |   |            |
| Delete Excess Fields                              |   |            |
|                                                   |   |            |
| Replace Application Owner                         |   |            |
| Handle Conflicting Types: Replace With New Type - |   |            |
|                                                   |   |            |
|                                                   |   |            |
|                                                   |   |            |
| () < Back Next > Finish                           |   | Cancel     |

# **Updating repository details**

Locate the SSO Administration Console and configure the plugin by supplying the Mid Tier IP addresses.

# Check AR External Authentication (AREA) is enabled

Login via the BMC Remedy User Tool with a user with administrative permissions. Open the AR System Administration Console and click on System and then General.

- Click on the EA tab.
- Make sure the RPC number is **390695**
- Check the Cross Reference Blank Password
- Authentication Chaining Mode set to Off

• Click Apply and Save.

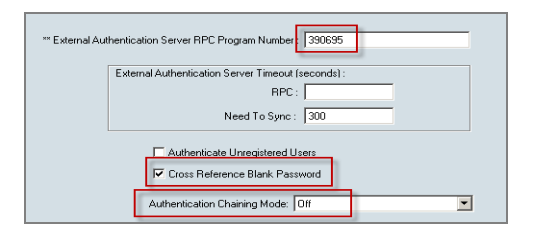

# **Disable 'Allow Guest Users'**

This must be disabled or the AR System will allow login attempts for users that are not present in the User form. When enabled, the JSS AREA plugin is not called for guest users, and hence automatically accepting guest users poses a security risk.

# Creating the ssoadmin account

The sso plugin needs to communicate with the AR System server. This is done through a specific user called ssoadmin. The password is generated and is system dependant.

Create a group with the following attributes:

| Group Information |                                 |  |  |  |
|-------------------|---------------------------------|--|--|--|
| Group Name        | Issoadmin                       |  |  |  |
| Group ID          | 11114                           |  |  |  |
| Group Type        | ⊂ None ⊂ View ⊛ Change          |  |  |  |
| Long Group Name   | ssoadmin                        |  |  |  |
| Group Category    | C Regular C Dynamic © Computed  |  |  |  |
|                   |                                 |  |  |  |
|                   |                                 |  |  |  |
| Computed Group    |                                 |  |  |  |
| ( ) AND           | OR NOT Append Group Append User |  |  |  |
|                   |                                 |  |  |  |
| Group Definition  | "Administrator"                 |  |  |  |

Login to the JSS Support website through this URL

http://www.javasystemsolutions.com/jss/service

| Service passw                                                                                                    | ord generator                                                                                                    |
|----------------------------------------------------------------------------------------------------|----------------------------------------------------------------------------------------------------|
| SSO Plugin auth<br>System using a s<br>Mid Tier adminis<br>installed.                                                                  | enticates itself with the AR<br>ervice password derived from the<br>strator password when it is                                                                                                    |
| If you have chan<br>password in the<br>update the SSO<br>You can do this I<br>installer, or man<br>determine the S<br>the Mid Tier ser | ged your Mid Tier administrator<br>meantime, you will need to<br>Plugin service password to match.<br>by running the SSO Plugin<br>ually by using this tool to<br>SSO Plugin service password from<br>vice password. |
| Service pass                                                                                                    | Ck1cBZaHOVi2yZ5FXXXjNcdil<br>As defined by the Mid-Tier-Service-<br>Password line in ar.cfg/ar.conf. Not the<br>actual Mid Tier administrator password!<br>Generate                                                  |

Place the text from the jss-ss-salt in the ar.cfg/ar.conf entry into the **Service pass** field and click **Generate**.

Example: If you see this in your ar.conf then copy everything after the colon.

jss-sso-salt: asd9asda2313sd0as0dualpq78w4as09eqweas0uas0qwe7aswas09da

After clicking Generate, you should see the SSO password.

| Service pass | ck1cBZaHOVi2yZ5FXxXjNcdil                                                                                                  |
|--------------|----------------------------------------------------------------------------------------------------|
|              | As defined by the Mid-Tier-Service-<br>Password line in ar.cfg/ar.conf. Not the<br>actual Mid Tier administrator password! |
| SSO pass     | #62bod964!&FKcGklbdlBvfN                                                                                                   |
|              | Generate                                                                                                    |

Create a user with the following attributes

| User Form           |                        |   |                          |                        |
|---------------------|------------------------|---|--------------------------|------------------------|
| User Information    |                        |   |                          |                        |
| Login Name          | ssoadmin               |   | License Type             | ○ Read                 |
| Full Name           | ssoadmin               |   | Full Text License Type   |                        |
| Password            | ********************** |   | Application License      |                        |
| Group List          | Administrator          | ▼ | Default Notify Mechanism | ⊂ None . Alert ⊂ Email |
|                     |                        |   | Email Address            |                        |
| Computed Group List | ssoadmin;              |   | Status                   | ● Current © Disabled   |

# Check the AREA Hub is installed and configured.

If you are using the BMC AREA LDAP plugin, then a prerequisite to enable SSO is that the AR System server in question has the BMC AREA-Hub plugin installed.

To check this is configured, you can either look directly at the ar.conf / ar.cfg file or you can use the AR System User Tool.

Open the User Tool and Search for the form Configuration ARDBC. Once opened place the value areahub in the name field and search:

| 😵 Configuration ARDBC (Search) |                       |  |  |
|--------------------------------|-----------------------|--|--|
| <b>dbmc</b> software           |                       |  |  |
| Request ID                     |                       |  |  |
| Value<br>Encrypt               | areahub<br>C No C Yes |  |  |

#### Screenshot showing searching for the areahub

If this is configured, then you should observe a reply showing the areahub in the ar.conf / ar.cfg

| Configuration ARDBC - Matching          |                                                |  |  |  |  |
|-----------------------------------------|------------------------------------------------|--|--|--|--|
| Request ID                              | Name                                           |  |  |  |  |
| 000000000000000000000000000000000000000 | Plugin                                         |  |  |  |  |
|                                         |                                                |  |  |  |  |
| 🥩 Configura                             | 🥩 Configuration ARDBC 000000000000050 (Modify) |  |  |  |  |
| <br>bmcsoftware                         |                                                |  |  |  |  |
| Request ID                              | 00000000000050                                 |  |  |  |  |
| Name                                    | Plugin                                         |  |  |  |  |
| Value                                   | areahub.dll                                    |  |  |  |  |
| Encrypt                                 | O No O Yes                                     |  |  |  |  |

#### Screenshot showing the results of the search if the areahub is installed.

If this setting is not found within the ar.cfg file or through the Configuration ARDBC form then you can quickly enable it by adding the following lines to your ar.cfg file.

#### Windows

Plugin: "C:\Program Files\AR System\ServerName\areahub.dll"

#### Solaris/Linux

Plugin: "/opt/bmc/AR system/bin/areahub.so"

You will need to restart the AR System and this can be verified within the Plug-in log file as described in section <u>Enable logging for verification</u>

Below is an example of what to look for within the Plug-in log file to verify the areahub is installed and configured. If the file is large, you can easily search for ARSYS.AREA.HUB

| */ <arsys.area.hub></arsys.area.hub> | <INFO>   | ARPluginSetProperties   | defined |
|--------------------------------------|----------|-------------------------|---------|
| */ <arsys.area.hub></arsys.area.hub> | < INF O> | ARPluginInitialization  | defined |
| */ <arsys.area.hub></arsys.area.hub> | < INF O> | ARPluginTermination     | defined |
| */ <arsys.area.hub></arsys.area.hub> | <INFO>   | ARPluginCreateInstance  | defined |
| */ <arsys.area.hub></arsys.area.hub> | <INFO>   | ARPluginDeleteInstance  | defined |
| */ <arsys.area.hub></arsys.area.hub> | < INF O> | ARPluginEvent           | defined |
| */ <arsys.area.hub></arsys.area.hub> | < INF O> | AREAVerifyLoginCallback | defined |
| */ <arsys.area.hub></arsys.area.hub> | < INF O> | AREANeedToSyncCallback  | defined |
| */ <arsys.area.hub></arsys.area.hub> | <INFO>   | AREAFreeCallback        | defined |

### Windows User Tool SSO – ARSSOInfo.dll

Deploying SSO for WUT involves placing two files in the same directory as aruser.exe on the client machine.

Please continue to this section SSO for the BMC Remedy Windows User Tool

### Copying the JSS AREA plugin to the AR System

#### Windows

Unpack the win32.zip file found in the installation directory (installer\sso-libs\windows) into a directory called SSOPluginVERSION (where VERSION is 34, etc) and add the following to the ar.cfg file:

Plugin-Path: c:\path\to\SSOPluginVERSION

Please note: If you do not set this then the plugin server will respond slowly as it tries to search for the libraries required by the JSS AREA plugin.

If you are not using the BMC AREA LDAP plugin, add the following to the ar.cfg:

Plugin: "c:\path\to\SSOPluginVERSION\jss-sso.dll"

If you are using the BMC AREA LDAP plugin then review the <u>Configure the AREA HUB to use the SSO</u> <u>Plugin</u> section below.

#### Solaris/Linux

Copy the relevant jss-sso.so plugin from the installation files (locate the relevant installer\sso-libs\os directory) to the same directory as the arplugin binary.

If you are not using the BMC AREA LDAP plugin, add the following to the ar.cfg:

Plugin: "/opt/bmc/AR system/ServerName/jss-sso.so"

If you are using the BMC AREA LDAP plugin then review the <u>Configure the AREA HUB to use the SSO</u><u>Plugin</u> section below.

### Check the AREA LDAP configuration

Only follow this section if you are using an LDAP or Active Directory to store your user information. Alternatively, if you are just using the AR Systems USER table to verify then skip to <u>Configure the</u> <u>AREA HUB to Use the JSS SSO Plugin.</u>

After confirming the AREA Hub is installed, the next configuration task is to configure or confirm the configuration of the BMC AREA LDAP Plugin. The JSS SSO product will enable the user to login to the AR System via SSO but for those users who are not configured to use SSO may have to verify via other means.

Details can be found in the following documentation:

- Page 152 of the BMC Remedy Action Request System 7.0 Integrating with Plug-ins and Third-Party Products <u>http://www.bmc.com/supportu/documents/84/67/58467/58467.pdf</u>
- Page 133 of the BMC Remedy Action Request System 7.1.00 Integrating with Plug-ins and Third-Party Products <u>http://www.bmc.com/supportu/documents/93/94/69394/69394/69394.pdf</u>
- Page 143 of the BMC Remedy Action Request System 7.5.00 Integration Guide <u>http://www.bmc.com/supportu/documents/53/80/95380/95380.pdf</u>

Open the form AREA LDAP Configuration form and make sure the details are populated and that a user can use the User Tool or Mid Tier to login via AREA.

| AREA LDAP Configuration                                                                    |                                 |                           |                                   |  |  |  |
|--------------------------------------------------------------------------------------------|---------------------------------|---------------------------|-----------------------------------|--|--|--|
| Configuration List                                                                         |                                 |                           |                                   |  |  |  |
| Host Name<br>pluto                                                                         | User Base<br>DC=development,DC= | =strategicworkflow,DC=com | Configuration Order               |  |  |  |
|                                                                                            |                                 |                           |                                   |  |  |  |
|                                                                                            |                                 |                           |                                   |  |  |  |
|                                                                                            |                                 |                           |                                   |  |  |  |
|                                                                                            |                                 |                           |                                   |  |  |  |
| Clear Fields Save Current Configuration Delete Configuration Decrease Order Increase Order |                                 |                           |                                   |  |  |  |
| Directory Service Informa                                                                  | tion                            | User and Group Info       | rmation                           |  |  |  |
| Host Name *                                                                                | pluto                           | User Base*                | DC=development,DC=strategicworkfl |  |  |  |
| Port Number                                                                                | 389 🗧                           | User Search Filter*       | samaccountname=\$\USER\$          |  |  |  |
| Bind User                                                                                  | development\administrator       | Group Membership          | None                              |  |  |  |
| Bind Password                                                                              | ******                          | Group Base                |                                   |  |  |  |
| Use Secure Socket Layer                                                                    | No                              | Group Search Filter       |                                   |  |  |  |
| Certificate Database*                                                                      |                                 | Default Group(s)          |                                   |  |  |  |

Screenshot of the AREA LDAP Configuration form

### Configure the AREA HUB to use the SSO Plugin

The BMC AREA Hub allows multiple AREA plugins to be installed within AR System. When using the BMC AREA LDAP plugin, the hub must be enabled and both the JSS AREA plugin and the BMC AREA LDAP plugin must be configured to run with it.

The jss-sso.dll (using the Windows library for demonstration purposes) has to be configured to be the first AREA plugin used within the AREA Hub.

To enable this, please edit the ar.cfg and ensure the following is present in this order:

```
Plugin-Path: c:\path\to\SSOPluginVERSION
Plugin: "c:\path\to\arealdap\areahub.dll"
AREA-Hub-Plugin: "c:\path\to\SSOPluginVERSION\jss-sso.dll"
AREA-Hub-Plugin: "c:\path\to\arealdap\arealdap.dll"
```

Note, both order and case are important.

# **BMC Mid Tier and timezones**

The user's timezone is submitted through the normal BMC login page, and this will not work when going directly to /arsys/home. Unfortunately, the SSO functionality provided by BMC does not recognise that users will be using SSO and require the correct timezone.

To work around this, a JSP file has been provided by JSS to correctly set the timezone. This will require users to access the following link in order to gain access to /arsys/home:

http://host/arsys/jss-sso/home-timezone.jsp

This file can be renamed if necessary.

If you want users to automatically access Mid Tier with the timezone fix, edit the Mid Tier web.xml file and replace <welcome-file>/home<welcome-file> with <welcome-file>/jss-sso/home-timezone.jsp</welcome-file>.

# **Upgrades**

When upgrading SSO Plugin, unless upgrading in a minor release, ie 3.5.2 to 3.5.12, we recommend SSO Plugin is <u>uninstalled</u>. Alternatively, instructions for upgrading in a major release are below.

### If using a version prior to 3.3

Ensure the SSO Plugin is disabled on the Mid Tier (through the SSO Plugin status page). Re-install the product from scratch.

# If using version 3.3, 3.4, 3.5

Please check the CHANGES.txt file for upgrade information specific to a minor build. If in doubt:

- 1. Stop AR System.
- 2. Replace the AR System JSS AREA Plugin (jss-sso.dll/jss-sso.so).
  - a) On Windows deployments, while not essential to the upgrade, it is useful to rename the SSO Plugin directory in which the AREA plugin resides to reflect the new version, and alter the references to this path in the ar.cfg file.
- 3. Start AR System.
- 4. Import the ssoadmin30.def file found in the installer directory. If you are not familiar with how to do this:
  - a) Using the BMC AR System Developer Studio, go to the File menu and select import.
  - b) Select Object Definition.
  - c) Select the AR System server.
  - d) Select the ssoadm30.def file.
  - e) Select "Replace objects on destination server", "Delete excess fields" and "Delete excess views".
  - f) Press finish.
- 5. Go to the SSO Plugin status page (ie http://midtier/arsys/jss-sso/index.jsp), login and disable SSO Plugin on Mid Tier.
- 6. Stop Tomcat.
- 7. Replace the Mid Tier files, ie copy the contents of the midtier directory into the Mid Tier.
- 8. Delete the Tomcat 'work' directory, which is a temporary cache directory re-created when Tomcat starts.
- 9. Start Tomcat.
- 10. Go to the Mid Tier SSO configuration, check it is still correct and press 'set configuration'.

### BMC Analytics, Dashboards, ITBM and Jasper Reports.

Copy the relevant jar files from the installation files to the third party application.

For example, copy the jar files in businessobjects/WEB-INF/lib (from the installation files) to the relevant location in the Business Objects installation, as per the original deployment.

# **Uninstalling SSO Plugin**

To uninstall SSO Plugin, follow these steps:

- 1. Go to the SSO Plugin Mid Tier status page and click the disable Mid Tier button. Mid Tier will require restarting.
- 2. Delete the files copied from the installation set to the Mid Tier web application directory. If you are going to upgrade SSO Plugin, this can be skipped as the new files will overwrite the old files.
- Locate the JSS AREA plugin, called jss-sso.so or jss-sso.dll, within the AR System server directory. The file is located in a directory called arplugin.exe.local or SSOPluginVersionNumber – in both cases, the entire directory can be removed.
- 4. Locate the ar.cfg/conf file in the AR System server directory and remove the line that loads SSO Plugin, ie. Plugin: c:\path\to\jss-sso.dll or AREA-Hub-Plugin: c:\path\to\jss-sso.dll.
- 5. Remove the JSS workflow (forms, active links and filters) prefixed with JSS.
- 6. Restart both AR System and Mid Tier.